# Table des matières

| Version                                                                      |
|------------------------------------------------------------------------------|
| Préambule                                                                    |
| Description sommaire 4                                                       |
| Remarque sur les fonctionnalités5                                            |
| Installation5                                                                |
| Notions de base                                                              |
| Droits d'action sur le site - Fonctions club (cadres et dirigeants de clubs) |
| Inscriptions aux Compétition7                                                |
| Fichier « coureurs »                                                         |
| Inscriptions aux Compétitions                                                |
| Suite à venir                                                                |
| Partie Administration 11                                                     |
| Configuration11                                                              |
| Onglet « Paramètres »11                                                      |
| Onglet « Formation »                                                         |
| Onglet « Mailing »                                                           |
| Onglet « Liaison FFS »                                                       |
| Accès DB FFS autorisé13                                                      |
| Onglet « Inscriptions Compets »14                                            |
| Onglet « Import clubs »                                                      |
| Onglet « Divers »                                                            |
| Onglet « Droits »                                                            |
| Onglet « Tâches CRON » / tâches automatiques programmées                     |
| Administration17                                                             |
| Menu administration : Clubs                                                  |
| Menu administration > Fonctions Clubs17                                      |
| Menu « Imports »                                                             |
| Menu Tarifs inscriptions Epreuves19                                          |
| Menu Outils                                                                  |
| Type de pages - Options de Menus21                                           |
| Activation du premier correspondant internet du club21                       |
| Epreuves téléchargées 21                                                     |

| Formulaire papier d'Inscription aux Compétitions | . 23 |
|--------------------------------------------------|------|
| Gestion d'une Epreuve                            | . 23 |
| Gestion des Epreuves                             | . 23 |
| Gestion Fichier Coureurs Club                    | . 23 |
| Gestion Fonctions Club                           | . 24 |
| Inscription Compétitions                         | . 24 |
| Inscriptions / évènement                         | . 24 |
| Liste des Cadres et Officiels                    | . 25 |
| Nouvelle saison                                  | . 25 |

### Version

Ce document est rédigé pour la version 2.0.0 de GskiComite de novembre 2023.

## Préambule

Ce document est évolutif, il est donc conseillé de vérifier périodiquement s'il n'a pas été remis à jour. Sa rédaction n'est pas terminée à ce jour.

GskiComite est une extension pour le CMS Joomla.

Elle est proposée gratuitement au téléchargement sous licence GPL2.

Il n'y a donc aucune garantie, ni maintenance, sauf contrat spécifique.

Dans ces conditions, je n'assure pas la rétrocompatibilité avec les versions de Joomla antérieures à la dernière version 4.x du CMS (version minimale nécessaire Joomla 4.2 à ce jour).

Dans ce document, je considère que vous connaissez Joomla, que vous savez le configurer, et en particulier que vous connaissez son système de gestion des menus, des articles et des droits (ACL). Les composants Gski utilisent l'ACL de Joomla pour l'affectation automatique des droits des membres.

Pour cela on se reportera à la documentation présente sur internet, sur les forums de Joomla (<u>Forum</u> <u>France</u>, <u>Forum International</u>) et sur <u>ma présentation des ACL de Joomla</u>.

Je vous conseille également de rejoindre votre groupe d'utilisateur régional de Joomla (J.U.G. Joomla Users Group).

Ces groupes organisent régulièrement des échanges qui sont de vraies mine d'or d'information.

Vous pouvez aussi vous abonner <u>à mon canal Youtube concernant les outils pour site Internet de</u> <u>Club et Comité de la F.F.S</u>.

GskiComite est composé d'un package d'installation contenant le composant et les extensions nécessaires au bon fonctionnement de l'applicatif.

Comme indiqué ci-dessus, je ne parlerai pas ici de l'installation, le principe est le même quelle que soit l'extension sous Joomla.

Toutefois, étant très spécifiques au mode du Ski, vous ne trouverez pas mes extensions sur le site de dépôt de Joomla.

Il faut donc les télécharger (tout au moins pour la première installation) sur <u>mon site internet</u>. Ensuite, en règle générale, la mise à jour est gérée automatiquement.

Joomla et ordi-genie sont des marques déposées par leurs propriétaires respectifs. Leur utilisation et logo sont donc protégés. Contacter leurs propriétaires en cas de doutes.

## **Description sommaire**

GskiComite est un composant de la famille Gski pour Joomla.

Pour fonctionner, il nécessite d'avoir GskiTitres et GskiEpreuves et leurs plugins installés et configurés.

Certaines fonctionnalités citées se trouvant de l'une des extensions ci-dessus, mais activée ou nécessitant un outil de GskiComité.

Ses principales fonctionnalités sont (liste non limitative) :

- La Gestion des droits d'accès et des fonctionnalités sur le site aux cadres et dirigeants de club par les clubs eux même (voir § Droits d'action et fonctions clubs).
   Les menus et options adaptés à l'utilisateur s'afficheront alors de façon totalement automatique (voir paragraphes « Droits d'Action sur le site » de chaque composant de la famille Gski).
- La gestion des inscriptions aux compétitions (inscriptions par distances, inscriptions par équipes avec de nombreuses options) avec multiples affichage y compris sur la fiche individuelle des licenciés.
- Gestion des tarifs et facturation des inscriptions (avec envoi aux « Trésoriers de Compétitions »)
- L'intégration à partir des informations Fédérales des éléments nécessaires au fonctionnement des diverses fonctionnalités.
   La plupart se réalisant automatiquement par tâche périodiques automatique (cron), comme la synchronisation des clubs, titres et fonctions de base club (Présidents, Trésoriers, Secrétaires, adresse des sièges).
- Aide au suivi des formations, avec multiples d'affichage) des Cadres Fédéraux et Officiels par club ou pour le comité, ou sur la fiche individuelle des licenciés.
- Affichage du parcours de formation (présence, demande de validation, etc...)
- Recherche des clubs pratiquant des activité spécifiques à proximité, liste ou carte. Ces informations se mettant à jour automatiquement quand un dirigeant de club change une information sur son admin FFS (adresse du siège par exemple).
- Le suivit des demandes d'homologation des Compétitions
- L'accès aux fichiers de Compétitions téléchargés sur le serveur.
- Accès aux informations privées d'un licencié (adresses, date de naissance, formations, etc...) au seul licencié concerné, aux dirigeants de son club ou dirigeants du comité (selon configuration).
- D'autres fonctionnalités sont possibles en utilisant des extensions tierces intégrant un minimum les fonctionnalités du framework de Joomla (utilisant les possibilités offertes par Joomla), comme :
  - L'accès aux dossiers d'homologation des pistes (pour les ayants droits : délégués techniques FFS par exemple)
  - Les campagnes de mailing ciblées (dirigeants de club, chronométreurs, MF1, licenciés n'ayant pas renouvelles leurs titres, etc..)
  - Des parties privatives du sites (accès permanent aux circulaires par les dirigeants de clubs, même si ceux-ci changent par simple déclaration sur l'admin club FFS)
  - Popup d'affichage de titres non renouvelés lors de l'identification

- Possibilité de publication par les dirigeants ou responsables inscriptions compétition dans des catégories sans interférences possibles sur les reste du site (publication des animations clubs, accès à des agendas spécifiques, rubriques « perdu/trouvé », etc...)
- Dépôts d'images, de documents dans des dossiers privatifs, ou individuels du site (cloisonnement entre les utilisateurs) avec possibilité de dossiers commun en lecture (formulaires, logos, etc...).
- Cartes des refuges des clubs avec informations (contact, nombre de couchage, etc...)
- Inscriptions aux formations ou aux sorties, affichage public, mais inscriptions possibles seulement à un certain groupe d'utilisateur (chronométreurs aux recyclage chrono par exemple, porteur d'une titre FFS en cours de validité pour une formations, etc...)
- o Etc...

Vous l'aurez compris, la liste peut être très longue.

Elle n'est obligatoirement pas à jour, au moment où vous là lirez.

Des fonctionnalités étant développées en permanence, la plupart du temps suite à des demandes ou des remarques des utilisateurs (dirigeants de clubs, journalistes, entraineurs, ...).

De par le système d'affectation automatique à des groupes d'utilisateurs, combiné avec les fonctionnalités natives de Joomla, et des extensions tierce on peut arriver à réaliser un système avec un maximum d'automatisme et de sécurité (cloisonnement des auteurs).

Cette affectation se faisant automatiquement par la outils de la famille Gski selon les informations provenant de la FFS ou données par les clubs eux-mêmes, via leur interface club à la FFS ou celle sur le site du Comité.

## Remarque sur les fonctionnalités

Ce compostant est prévu pour un site de Ligue (appelé « Comité » ci-après) de la Fédération Française de Ski.

Son installation active des fonctionnalités nouvelles dans les composants Gskititres et GskiEpreuves qui auront été installées au préalable.

D'autre part certaines options sont dépendantes d'autres. Selon les sélections faites, elles peuvent donc ne pas apparaitre.

### Installation

Installez :

• Le package : pkg\_gskicomite

Toutes les extensions nécessaires au bon fonctionnement (plugins) sont installées automatiquement.

## Notions de base

### Droits d'action sur le site - Fonctions club (cadres et dirigeants de clubs)

Comme évoqué dans les autres composants de la famille Gski, GskiComite utilise pleinement la gestion des droits, qui est une fonctionnalité intégrée nativement à Joomla.

Dans GskiComite se sont les clubs eux même qui autorisent les personnes qui peuvent effectuer des actions en leur nom sur le site.

Plusieurs fonctions clubs existent et ouvrent des accès différents sur le site comme par exemple :

- Le Président, le Trésorier et le Secrétaire : Contrairement à toutes les autres, ces attributions sont faites à partir des informations données par les clubs dans leur interface d'administration sur le site de la FFS.
- Le Correspondant Internet : qui attribue les droits d'accès aux fonctions aux autres personnes pour son club.
- Le correspondant Licence : chargé de la gestion des titres Fédéraux pour son club
- Le Gestionnaire de Compétition : chargé de la gestion de compétition pour son club ou tout autre club dans toutes les activités ou seulement dans certaines activités.
- Le Correspondant Inscriptions coureurs : chargé de l'inscription au Compétitions des Coureurs de son club ou tout autre club qui lui aurait donné ce droit, dans toutes les activités ou seulement dans certaines activités.
- Le Trésorier de Compétition : chargé du règlement des frais d'inscriptions des Coureurs de son club ou tout autre club qui lui aurait donné ce droit, dans toutes les activités ou seulement dans certaines activités.

Les Dirigeants (Président, Trésorier et Secrétaires) et les sièges de Club sont déclarés à la F.F.S. Les informations concernant ces personnes et les sièges de clubs proviennent du dernier import du fichier club (téléchargé sur la parties administration/comité du site de la F.F.S. ou par opération automatique périodique).

Les autres fonctions (Gestionnaire Internet, Correspondant Licences, Gestionnaire Compétition, Responsable Inscriptions, Trésoriers de Compétitions) sont attribuées par les Gestionnaires Internet des clubs à des personnes, membre ou non de ce club.

Les fonctions de Gestionnaire de Compétitions, Correspondant inscription et Trésorier de Compétition peuvent être limité à une ou plusieurs activités.

Par exemple, dans la cadre d'une structure d'entrainement on pourra donc définir une ou plusieurs personnes pouvant réaliser les inscriptions aux seules compétitions de fond et de Biathlon pour plusieurs clubs.

La relation avec une personne inscrite sur le site se faisant soit par le numéro de licence + contrôle du nom, prénom, sexe, date de naissance, soit par l'adresse mail + les mêmes contrôles.

Ce système permet par exemple à un club de faire gérer ses compétitions à une personne d'un autre club.

Idem pour les structures d'entrainement, où un coach membre d'un club peut effectuer des inscriptions de compétiteurs des différents clubs de la structure.

Ces personnes, si elles sont inscrites sur le site en ayant indiqué leur numéro de licence + nom, prénom, sexe et date de naissance sont alors identifiées et affectées aux groupes d'utilisateurs définis dans GskiTitres (paramètres > onglet « Fonctions Clubs »).

Avec ces groupes, vous pourrez configurer votre site afin qu'il affiche des menus et des informations adaptées à l'internaute connecté.

Le système affecte automatiquement la personne qui se connecte aux bons groupes d'utilisateurs. Ceux-ci tels que le webmaster les aura créés (dans la gestion des utilisateurs de Joomla) puis identifiés dans la configuration des différents composants de la famille Gski.

Avec le système des groupes d'utilisateurs et des droits d'accès inclus nativement dans le CMS Joomla, les différents Menus et fonctionnalités accessibles, dans Joomla, dans les logiciels de la famille Gski, mais aussi dans toutes les autres extensions tierces (agenda, mailing, album photo, petites annonces, etc...) s'adapteront automatiquement à l'internaute.

Ce système est donc très puissant, totalement intégré, multi-compatible et automatique, déchargeant totalement l'administrateur du site de la gestion des droits une fois que tout l'ensemble est correctement configuré.

C'est une de raison majeure du choix du CMS de Joomla comme support des composants de la famille Gski par rapport aux autres CMS disponibles.

Un internaute qui aura créé un compte avec un numéro de licence valide, quand il se connectera au site sera donc automatiquement détecté at affecté par exemple aux groupes de Président de Club, Délégué Technique Alpin, Moniteur Fédéral Alpin 2<sup>ème</sup> degré, licencié dirigeant valide pour la saison en cours, correspondant inscriptions Alpin pour son club, etc...

Au login, les fonctions du membre qui se connecte sur le site sont affichées.

L'internaute peut ainsi connaitre ses droits et fonctionnalités accessibles sur le site, pour quel club et quelle activités.

(Cette option d'affichage se configure dans le composant « Licenciés » / GskiTitre onglet « Titres » rubrique « info fonctions au login » si Gskicomite est installé)

### **Inscriptions aux Compétition**

Les inscriptions sont faites par les « Correspondants inscriptions » de clubs. Chaque séquence d'inscriptions sera donc signée et d'origine identifiée.

Dans la version actuelle les inscriptions individuelles ne sont pas gérées (développement à venir).

Les inscriptions se font sur la base d'une page « formulaire » avec des cases à cocher.

Ce formulaire est basé sur la notion de « fichier coureurs club ».

Chaque correspondant doit donc composer au préalable pour les clubs dont il a la gestion son « fichier coureurs ».

#### Fichier « coureurs »

La gestion du fichier coureur ce fait par le biais d'une fenêtre spécifique qui affiche tous les licenciés du club (avec une synchronisation préalable si besoin) et une colonne pour chaque activité pratiquée dans le Comité (Les activités pratiquées dans le Comité sont définies dans les Paramètres du composant)

Il suffit alors de cocher dans les colonnes correspondantes pour chaque nom.

| Fi | ichier Coureurs |             |         |          |              |          |      |           |                     |           |                 |           |          |             |
|----|-----------------|-------------|---------|----------|--------------|----------|------|-----------|---------------------|-----------|-----------------|-----------|----------|-------------|
| 6  | Enregistrer     | & Annuler   |         |          |              |          |      |           |                     |           |                 |           |          |             |
|    | SKI CLUB VO     | SGIEN THANN | Efface  | • Recher | Compétiteurs | 3        | • 2  | 021/2022  | •                   |           |                 |           |          |             |
|    | N.Licence       | Nom *       | Prénom  | An.Nais. | Alpin        | Biathlon | Fond | Freestyle | Ski<br>sur<br>Herbe | Rollerski | Saut<br>Spécial | Snowboard | Telemark | Modilié par |
|    | FFS2729149      | AUER        | LYANNA  | 2013     | 🔽 U10        | U9       | U9   |           |                     | U11       | U9              | POU       | U10      | DENIS PETER |
|    | FFS2729148      | AUER        | MATHYS  | 2013     | <b>U</b> 10  | 🗆 U9     | □ U9 |           |                     | U11       | □ U9            | POU       | U10      | DENIS PETER |
|    | FFS2707963      | BAUMGART    | EMILIEN | 2012     | 🔽 U10        | U11      | U11  |           |                     | U11       | U11             | POU       | U10      | DENIS PETER |

Tous les types de titres fédéraux sont géré ainsi.

#### **Inscriptions aux Compétitions**

Une fois le fichier coureur crée, il suffit d'accéder à la compétition.

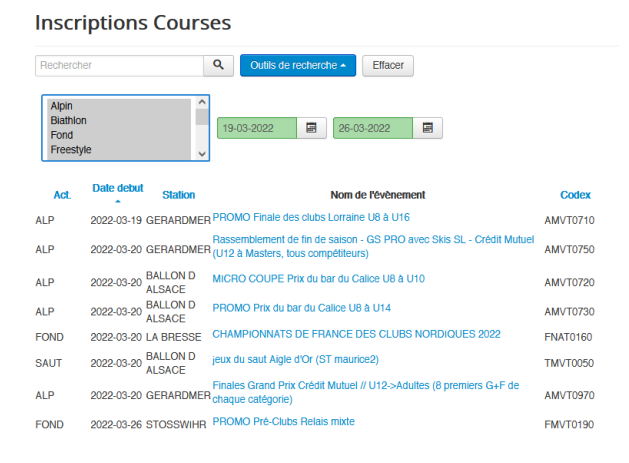

Cet accès se fait par différentes possibilités, par exemple via l'agenda ou via la liste des compétitions par activité.

| Agenda                                                                                                    |                                                                                                    |
|----------------------------------------------------------------------------------------------------|----------------------------------------------------------------------------------------------------|
|                                                                                                    | ***      Par année      Par mois      Par semaine      Augurd'hui      Rechercher      Aller au mois |
| Finales Grand Prix Crédit Mutuel // U                                                                                                    | 12->Adultes (8 premiers G+F de chaque catégorie)                                                     |
| Dimanche 20 Mars 2022                                                                                                    |                                                                                                    |
| Finales Grand Prix Cródil Mutuel // U12>>Adultes (8 premier<br>Coder évenement AM/10970<br>Station: 0/ERARDIRET<br>Piste : LE TETRAS<br>Organisateur: 14699 GERARDIRES KI ALPIN<br>Cournet: gerardmer-sk-alpin@crange.tr<br>• Télephone: 03 29 60 98 04<br>• Délégué Técnique: KCENIG DANIEL                                                                                                    | rs G+F de chaque catégorie)                                                                          |
| Période d'inscription à l'evènement du dimanche 13 mars 20<br>Inscriptions ouvertes aux detenteurs des titres Fédéraux val<br>• Voir les informations dans l'agenda<br>• Faire des inscriptions<br>• Voir les inscriptions                                                                                                    | 022 à 00:00 au vendredi 18 mars 2022 à 12:00<br>Ides suivants : Licenciés Compétiteurs               |
| Epreuves :<br>• Le dimanche 20 mars 2022 à 10.00<br>• Codax épreuve AM/F0971<br>• Parallèle<br>• Catégorie(s): U12 (Files)<br>• Le dimanche 20 mars 2022 à 10.00<br>• Codax épreuve AM/VN0971<br>• Parallèle<br>• Catégorie(s): U12 (Garçons)<br>• Le dimanche 20 mars 2022 à 10.00<br>• Codax épreuve AM/VF0972<br>• Parallèle<br>• Catégorie(s): U14 (Files)<br>• Le dimanche 20 mars 2022 à 10.00<br>• Codax épreuve AM/VN0972<br>• Exercise |                                                                                                    |

Une page composée sur la base du fichier coureurs adapté aux catégories et aux types de titres Fédéraux acceptés pour l'évènement s'affiche (définis par les codex épreuves et par les paramètres données par le Gestionnaire de la Compétition dans la fiche de son évènement).

Il suffit de cocher les concurrents à inscrire.

Selon la configuration (général et/ou de l'évènement les désinscriptions seront possibles).

La trace des inscriptions/descriptions avec date/heure et nom de l'intervenant peut être affichée de différentes manières (voir configuration du composant).

#### Inscriptions (toutes activités)

#### Compétitions :

#### Finales Grand Prix Crédit Mutuel // U12->Adultes (8 premiers G+F de chaque catégorie)

#### AMVT0970/ALP 20/03/2022 GERARDMER

L'organisateur prend les inscriptions internet (sans accusé de réception) Les désinscriptions et modifications d'inscriptions sont autorisées pendant la période d'inscriptions Période d'inscription à l'evènement du dimanche 13 mars 2022 à 00:00 au vendredi 18 mars 2022 à 12:00 Courses ouverte aux concurrents :

Dames né(e)s entre 1916 et 2011

Hommes né(e)s entre 1916 et 2011

concurrents possedant des titres de type : Compétiteurs Points selon liste Liste F.F.S N 522 (Alpin) applicable du 03/03/2022 au 30/03/2022

| Rect        | hercher    | ۹ 🖸    | Outils de recherche + | Effacer |          |                                                                                                    | descendant | * <u>20</u> * |  |  |  |
|-------------|------------|--------|-----------------------|---------|----------|----------------------------------------------------------------------------------------------------|------------|---------------|--|--|--|
| SCV THANN X |            | Nom    | U14 x<br>Prénom       |         | An.Nais. | Historique :<br>• jeudi 17/03/2022 à 20.15: inscription par DENIS PETER<br>• jeudi 17/03/2022 à 20.48: confirmation par PHILIPPE PHILIPPE PRO<br>• jeudi 17/03/2022 à 21.58: confirmation par PHILIPPE PHILIPPE PRO |            |               |  |  |  |
| ~           | FFS2700141 | ZUMST  | EIN                   | ANNA    | 2009     | U14                                                                                                    | 323.99     | Infos         |  |  |  |
| 0           | FFS2763053 | SCHM   | Π                     | RENAN   | 2008     | U14                                                                                                    | 535.21     |               |  |  |  |
|             | FFS2729197 | RENC   | U                     | FELIX   | 2009     | U14                                                                                                    | 399.41     | Infos         |  |  |  |
|             | FFS2729216 | RENC   | ж                     | FLORENT | 2009     | U14                                                                                                    | 453.02     |               |  |  |  |
|             | FFS2700140 | MONNI  | ER                    | MAELYS  | 2009     | U14                                                                                                    | 416.04     |               |  |  |  |
|             | FFS2700117 | MANIGO | DLD                   | LUCE    | 2009     | U14                                                                                                    | 110        | Infos         |  |  |  |
|             | FFS2697401 | KREID  | ER                    | LEO     | 2008     | U14                                                                                                    | 381.18     |               |  |  |  |

Selon les paramètres définis dans l'évènement par le gestionnaire de la compétition, différentes rubrique/question peuvent être affichée comme la distance ou le choix de l'équipe et/ou la rang de départ dans l'équipe.

Après une page de confirmation, les inscriptions sont validées.

Selon la configuration de l'évènement un courriel sera envoyé au demandeur et à l'organisateur, avec éventuellement un accusé de réception.

#### **Information sur les épreuves**

Voir l'extension Gskiepreuves

En cours de rédaction...

#### Informations aux compétiteurs

Chaque licencié retrouvera sur sa fiche individuelle ses inscriptions et son numéro de dossard pour les compétitions à venir, dont la liste de départ aura été téléchargée sur le site par le gestionnaire.

#### Informations aux intervenants

Chaque intervenant (officiel) retrouvera sur sa fiche individuelle ses fonctions sur les épreuves à venir dont le fichier complété aura été téléchargé sur le site par le gestionnaire.

**Facturation des inscriptions** 

#### Suite à venir...

•••••

## **Partie Administration**

### Configuration

#### Remarque

Ce composant se sert aussi des paramètres de GskiTitres et de GskiEpreuves.

L'accès au composant se fait vis le menu Composants > Ski – Comité Puis accès à la configuration.

En général j'essaie de commenter au maximum chaque option. Pensez donc à afficher l'aide dans les pages de configuration.

#### **Onglet « Paramètres »**

#### Activités pratiquées

Sélectionnez l'ensemble des activités pratiquées dans votre Comité. Ceci limitera les choix à ces activités, et évitera de proposer, par exemple, le choix de l'activité « ski de vitesse » si elle n'est pas pratiquée dans votre Comité.

### Fonctions Clubs Compétition Etendues

Sélectionnez oui, si vous souhaitez que les clubs puissent eux-mêmes gérer les droits d'accès aux fonctions sur le site, gérer les inscriptions et leurs épreuves.

Si vous souhaitez que les clubs puissent charger des fichiers de compétition, faire des inscriptions, etc... il faut laisser cette option à oui (choix conseillé).

### Options d'affichage des pdf

Sélectionnez si vous souhaitez afficher ou exporter (upload) les pdf, et en cas d'affichage le type d'affichage (les choix peuvent dépendre des plugins d'affichage installés).

Par exemple en popup de type jcemediabox (voir sur le site de l'auteur...)

#### **Onglet « Formation »**

Sélectionnez l'affichage ou pas des formations (Cadres Fédéraux et Officiels) sur les fiches individuelles des licenciés, et si vous voulez faire le lien vers la fiche individuelle à partir de la page « liste des cadres et officiels »

### **Onglet** « Mailing »

Cet onglet n'apparait que si vous avez le composant AcyMailing installé (conseillé). On retrouve la même logique que dans le composant GskiTitres mais pour des listes plus orientées « Comité ».

Pour les listes concernant les licenciés, voir GskiTitres.

#### Accès en Front

Indiquez ici les groupes d'utilisateurs qui auront l'accès à l'envoi de NewLetter sur le site (partie frontale).

Cette option sert à donner les droits d'accès aux listes de mailing générées.

Ceci n'a pas d'effet sur les menus, et ne dispense pas de donner les droits nécessaires aux liens de menu.

#### Listes

#### Préambule concernant les mailing-lists

La génération des listes ci-après se fait dans le menu « outils » du composant.

Les listes suivantes concernent les dirigeants de clubs et toutes personnes ayant des droits d'action sur le site pour le club en question.

Les Dirigeants (Président, Trésorier et Secrétaires) et les sièges de Club sont déclarés à la F.F.S. et ces informations proviennent du dernier import du fichier club (téléchargé sur la partie administration/comité du site de la F.F.S.).

Les autres fonctions (Gestionnaire Internet, Correspondant Licences, Gestionnaire Compétition et Responsable Inscriptions) sont attribuées par les Gestionnaires Internet des clubs.

Pour plus de détail sur ce fonctionnement reportez-vous au paragraphe « notions de base » au début de ce document.

#### Liste « Sièges de Clubs »

Nom et couleur qui seront attribués à la mailling list des sièges des clubs du Comité. Ces informations proviennent de la F.F.S.

#### Liste « Présidents de Clubs »

Nom et couleur qui seront attribués à la mailling list des présidents des clubs du Comité. Ces informations proviennent de la F.F.S. Il n'y a qu'une seule personne qui peut avoir cette fonction dans un club.

#### Liste « Trésoriers de clubs »

Nom et couleur qui seront attribués à la mailling list des trésoriers des clubs du Comité. Ces informations proviennent de la F.F.S. Il n'y a qu'une seule personne qui peut avoir cette fonction dans un club.

#### Liste « Secrétaires de clubs »

Nom et couleur qui seront attribués à la mailling list des secrétaires des clubs du Comité. Ces informations proviennent de la F.F.S. Il n'y a qu'une seule personne qui peut avoir cette fonction dans un club.

#### Liste « Correspondants Licences »

Nom et couleur qui seront attribués à la mailling list des responsables de la vente des titres des clubs du Comité dans AcyMailing.

Ces personnes sont définies par les correspondants Internet de clubs. Voir détails dans le préambule précédent.

Il n'y a qu'une seule personne qui peut avoir cette fonction dans un club.

#### Liste « Correspondants Internet »

Nom et couleur qui seront attribués à la mailling list dans AcyMailing des personnes chargées d'attribuer les fonctions (et les droits qui en découlent sur le site) aux membres du site.

Ces personnes sont définies par les correspondants Internet de clubs.

Voir détails dans le § « notions de base ».

Le premier « Correspondant Internet » devant actuellement être défini en administration (par un administrateur du site).

Par la suite un des 3 dirigeants pourra avec le code d'accès à la partie administration club se définir comme premier correspondant internet.

Plusieurs personnes peuvent avoir cette fonction pour un club.

#### Liste « Gestionnaires de Compétitions »

Nom et couleur qui seront attribués à la mailling list des personnes chargées de gérer les Compétitions organisées par le club en question.

Ces personnes sont définies dans chaque activité (ou pour une combinaison d'activités) par les correspondants Internet de clubs.

Plusieurs personnes peuvent avoir cette fonction pour un club.

#### Liste « Responsable Inscriptions »

Nom et couleur qui seront attribués à la mailling list (dans AcyMailing) des personnes chargées d'effectuer les inscriptions aux Compétitions.

Ces personnes sont définies dans chaque activité (ou pour une combinaison d'activités) par les correspondants Internet de clubs.

Plusieurs personnes peuvent avoir cette fonction pour un club.

#### Liste « Officiels »

Couleur qui sera attribuée aux mailling lists (dans AcyMailing) des officiels. Il y aura une liste par type de formation par exemple : officiels\_trac\_nat, officiels\_chrono\_alp, officiels\_dt\_alp, etc...

Tous ces noms de listes seront suffixés par \_auto.

Une option permet d'outre passer la désinscription.

#### Liste « Cadres Fédéraux »

Couleur qui sera attribuée aux mailling lists (dans AcyMailing) des cadres fédéraux. Il y aura une liste par type de formation par exemple : cadres\_mf1\_fond, cadre\_entr\_f\_alpin

Tous ces noms de listes seront suffixés par \_auto.

Une option permet d'outre passer la désinscription.

#### **Onglet** « Liaison FFS »

#### Mot de Passe F.F.S. :

Donnez ici le mot de passe de l'accès à l'administration F.F.S. du Comité (obligatoire pour le fonctionnement de GskiComite).

#### Accès DB FFS autorisé

Laissez sur non.

#### **Onglet « Inscriptions Compets »**

#### Désinscriptions autorisées

Sélectionnez si les désinscriptions sont autorisées pendant la période d'inscription, oui ou non, ou laissé au choix de l'organisateur, dans ce cas l'option sera à sélectionner pour chaque évènement par le Gestionnaire de Compétition.

Si les désinscriptions ne sont pas autorisées, la coche sera grisée et non modifiable en face des concurrents déjà inscrits précédemment lors du retour sur la fiche s'inscription pendant la période d'inscriptions.

#### Accepte lic. N+1 en période pivot

Le choix « oui » permet de rajouter des licenciés de la nouvelle saison (appelée n+1) au fichier coureur de la saison précédente (n).

Est utilisé pour les courses de fin de saison (donc d'automne) du calendrier n qui se déroulent déjà en saison n+1.

Par exemple course du 11/11/2018 figurant au calendrier 2018, mais où les licences autorisée à concourir devront avoir des titres « saison 2019 ».

Dans ce cas le site reste en saison 2018, avec un fichier coureur 2018, les titres sont contrôlés et seule les coches des licenciés ayant leur titre 2019 a jour sont actives.

En cochant « oui » vous autorisez les Responsable Inscription de club de rajouter de nouveaux licenciés 2019 sur leur fichier coureur 2018 pour les inscrire à cette course du 11/11/2018.

GskiEpreuve ne sera basculé en 2019, que quand le nouveau logiciel Fédéral sera disponible et que l'on pourra charger les tables de base de la saison 2019 (voir paragraphe « tables de bases » dans GskiEpreuves).

### Tarif inscriptions

Définir ici le tarif global en cours pour toutes les activités (facultatif).

Les tarifs pouvant être redéfinis dans les pages « tarifs » par période et par activité (voir § Tarifs).

#### Prix modifiable

Définir ici si le tarif est modifiable par l'organisateur.

Cette option est également redéfinie dans les pages tarifs par activité.

#### Lien Fiche Individuelle

Souhaitez-vous faire le lien vers la fiche individuelle du licencié à partir de l'affichage des inscriptions (oui ou non).

#### Encodage du fichier skiffs

Définissez ici le type d'encodage des fichiers de compétitions chargés par les gestionnaires sur le site (sauvegardes sav de skiffs, actuellement ANSI).

### Formatage fenêtre inscriptions / suivit des inscriptions

Définissez ici le type d'affichage de la traçabilité des inscriptions / désinscriptions : pas d'affichage, dans la fenêtre ou sous forme de bulle d'information (prend moins de place sur la fenêtre).

#### Fichier des inscriptions

Indiquez le contenu « standard » du champ équipe (sauf inscriptions par équipe défini par le Gestionnaire de la Compétition dans la fiche de l'évènement).

Plusieurs options possible (rien, département du club, département et code club ffs). Ce système permet par exemple d'extraire des résultats d'épreuves pour faire un classement ou un challenge par secteur ou sous-secteur : par exemple Coupe d'Alsace à partir d'une épreuve Régionale, ou Coupe du Bas Rhin à partir d'une épreuve type Coupe d'Alsace) via le logiciel Fédéral skiFFS (l'information du département du club n'étant pas connue dans les informations liés à la gestion des compétitions).

#### Factures – contenu du courriel

Vous pouvez redéfinir ici le titre et le contenu du courriel envoyé aux Trésoriers de Compétition avec en PJ la facture des inscriptions.

Des tags permettent de personnaliser le contenu (nom, prénom, club, numéro de facture, montant de facture, etc...)

#### **Onglet** « Import clubs »

#### Options d'import sur fichier

Ces options n'ont pas d'utilité lors d'un import en ligne (automatique ou via tâche cron)

#### Contrôle sur la date

Effectuer le contrôle sur la date de mise à jour de la fiche club, par rapport à la date du fichier.

Sélection oui en général, sinon les mises à jour seront écrasées systématiquement par l'import des informations Fédérales.

#### Date de référence

Si oui sélectionné à l'option « contrôle date », date des informations Fédérales à prendre en compte. Soit la date terminant le nom du fichier importé, soit la date figurant sur la ligne importée (à noter que cette date n'est pas très fiable).

En général il est conseillé de prendre la date terminant le nom du fichier, à défaut la date du jour du transfert.

#### Catégories d'activités (ou d'actions) exercés ou organisées par les clubs

Pour chaque activité pratiquée ou action menée par les clubs, sélectionnez la catégorie correspondant que vous aurez au préalablement crée via le menu d'administration Comité > Catégories/Actions Club.

#### **Onglet** « **Divers** »

#### Groupe BTR homologation Compétitions

Indiquez ici le ou les groupes d'utilisateur correspondant aux membres du Bureau Technique Régional missionnés pour affecter les homologation / réhomologation de compétitions. A l'affichage de la vue « épreuves téléchargées », si l'internaute est membre de ce groupe et si l'option de menu « vue BTR si possible » est à oui alors Gskicomite ira vérifier la situation de chaque épreuve sur le site de la F.F.S. (avancement du traitement de l'homologation) pour afficher le badge d'avancement et sa couleur.

Voir le § correspondant à la page « Epreuves téléchargées »

#### **Onglet** « **Droits** »

On retrouve ici les droits communs à Joomla plus :

- L'ensemble des droits d'accès club (création, suppression, modification, modification du statut, modification des croit crées par lui-même) qu'il faudra autoriser au groupe d'utilisateurs « Correspondant internet de clubs ».
- Inscription aux compétitions : qu'il faudra autoriser au groupe des correspondant inscriptions aux compétitions
- Gestion des Cadres qu'il faudra autoriser au groupe d'utilisateurs membres de la commission Formation des Cadres
- Gestion des Officiels

Rappel : les groupes sont définis dans les paramètres de GskiTitres, onglet « Fonctions Clubs ».

Pour les autres options, voir A.C.L. Joomla

#### Onglet « Tâches CRON » / tâches automatiques programmées

#### Rappel

Les tâches automatiques périodiques utilisent un lanceur qui se trouve dans GskiTitres. L'URL à lancer périodiquement se trouve donc dans l'onglet « Tâches CRON » de la configuration du composant GskiTitres.

#### Synchronisation des clubs et titres fédéraux (licenciés du comité)

Sélectionnez « oui » ici pour effectuer la synchronisation « Comité » (option conseillée, mais nécessite d'avoir bien mis un mot de passe valide dans l'onglet « Liaison FFS »).

IMPORTANT : Par contre il faudra désactiver la synchronisation club par club dans les paramètres des Tâches Cron de GskiTitre.

#### Génération des mailing lists

Cochez « oui » (option conseillée) pour générer également les mailing lists (qui auront un suffixe \_auto) (Avec le composant acymailing installé).

#### Jour(s) et Heure(s) de synchronisation

Planifiez ici les jours et heures de lancement de la synchronisation (tous les jours, à une heure nocturne conseillé)

#### Synchronisation des moniteurs Fédéraux

Sélectionnez « oui » ici pour effectuer la synchronisation automatique « Comité » (nécessite d'avoir bien mis un mot de passe valide dans l'onglet « Liaison FFS »).

#### Jour(s) et Heure(s) de synchronisation

Planifiez ici les jours et heures de lancement de la synchronisation (tous les jours, à une heure nocturne conseillé)

#### Remarque

Les informations « informatiques » délivrées par la FFS dans les fichier d'export sont très incomplètes (surtout concernant la notion de formation).

Par exemple, une UV changeant de nom ou une nouvelle UV pourra ne pas être importées sans modification du code du logiciel.

Un message apparaitra alors lors de la synchronisation.

Une demande d'information complémentaire a été faite à la FFS en mars 2023.

#### Synchronisation des officiels

Sélectionnez « oui » ici pour effectuer la synchronisation automatique « Comité » (nécessite d'avoir bien mis un mot de passe valide dans l'onglet « Liaison FFS »).

#### Jour(s) et Heure(s) de synchronisation

Planifiez ici les jours et heures de lancement de la synchronisation (tous les jours, à une heure nocturne conseillé).

Remarque Idem <u>remarque concernant la synchronisation des Moniteurs Fédéraux</u>.

### Administration

#### Menu administration : Clubs

Idem GskiTitres > Menu administration > Clubs (voir GskiTitres)

#### Menu administration > Fonctions Clubs

Accès aux cadres et dirigeants de clubs, pour leur donner des droits.

Cette procédure peut être réalisée sur le site (en « Front ») par les Gestionnaires Internet de club (voir lien de menu correspondant) à la différence qu'en Back Office, l'administrateur a accès à tous les clubs du Comité.

De base ce fichier est complété par l'import club (informations provenant de la F.F.S.). Ces information sont fusionnées avec celles du site (adresse mail, adresse géographiques, etc...) provenant du profil membre, quand il est détecté.

Il peut donc y avoir une différence avec les informations Fédérales.

Un membre ayant accès direct à son profil et pas aux informations Fédérales accessible uniquement aux ayants droits, on suppose que les informations du site sont plus fiables et plus récentes.

Des filtres sont prévus par nom long de club, par fonction ou par champ de recherche multicritères (recherche du type « contient » sans caractères « jokers »).

Les membres ayant des fonctions « Fédérales » (Président, Secrétaires ou Trésorier) ne peuvent pas être supprimé, désactivés ou démis de leurs fonctions.

Ces opérations doivent être faites sur le site de la F.F.S. suivit d'un nouvel import du csv des clubs du Comité.

Le numéro de licence, l'email, le nom, prénom, le sexe et date de naissance sont des éléments clés pour retrouver le membre inscrit sur le site et lui rattacher les fonctions définies ici.

Il faudra donc qu'à l'inscription un membre soit prévenu, et qu'il informe de façon rigoureuse son profil.

Quand la liaison est faite, le pseudo d'inscription est affiché sous le nom. Sinon il figure la mention « Inconnu sur le site ».

#### Menu « Imports »

#### Onglet « Import Clubs »

#### Fichier clubs.csv

Importation du fichier des clubs à partir du poste local.

Il s'agit du fichier téléchargé au préalable sur l'interface « Administration / Comité » de la F.F.S. (nécessite le mot de passe « Comité »).

#### Fichier club\_pass.csv

Il s'agit d'un fichier avec pour chaque club du Comité, le code club et le mot de passe d'accès à l'administration club de la F.F.S.

Ce fichier est fourni au format xls par la FFS jusqu'en 2023. Il devra être converti en csv via Excel. Saison 2024 : la FFS founi aux Comité un document pdf unique, comprenant les lettres à adresser aux clubs avec leur mot de passe.

Le logiciel GskiComiteBase pourra être utilisé pour ventiler ce fichier en lettre distinctes identifiable par le code club dans le nom (envoi par courriel aux pdt de clubs).

Il permet aussi de générer ce fichier csv à importer ici.

(Voir description du logiciel pour Windows : GskiComiteBase)

Ce mot de passe sert également à un dirigeant de lcub à s'autodéclarer « Correspondant Internet » s'il n'y a pas (ou plus) de Correspondant Internet pour le club (voir § « notions de bases > Fonctions Clubs ci-dessus).

### Onglet « Import Officiels »

2 possibilités :

- Synchronisation automatique (idem tâche cron).
  Voir <u>la remarque dans la §configuration / taches automatiques</u>
- 2. Demander à la F.F.S. le fichier de type csv avec entête de colonne au lieu du fichier Excel.

### Onglet « Import Moniteurs Fédéraux »

2 possibilités :

Synchronisation automatique (idem tâche cron).
 Voir la remarque dans la §configuration / taches automatiques

2. Demander à la F.F.S. le fichier de type csv avec entête de colonne au lieu du fichier Excel.

#### **Menu Tarifs inscriptions Epreuves**

Vous pouvez définir ici globalement pour une plage de dates, ou pour chaque activité dans une plage de date donnée, un tarif d'inscription aux compétitions.

Si aucun tarif n'est défini ici, le tarif général défini dans les paramètres (onglet « inscriptions compétitions » sera pris en compte.

Pour chaque tarif on pourra définir si le prix est fixe ou modifiable par les gestionnaires de compétition et si c'est l'organisateur qui effectue l'encaissement.

Si non on fixera également ici les informations pour le règlement, par exemple à l'ordre d'une Commission sportive particulière du Comité (RIB, Iban, etc...)

#### **Menu Outils**

#### Onglet « Mailings Clubs »

Uniquement présent si AcyMailing est installé.

Génération des mailings Lists telles que définies dans les Paramètres du Composant (onglet « Mailing »).

Attention, les générations sont actuellement faites ainsi et pas automatiquement lors de l'import des clubs.

#### Onglet « Mailings Officiels »

Uniquement présent si AcyMailing est installé.

Génération des mailings Lists par type de formation.

#### Onglet « Mailings Officiels »

Uniquement présent si AcyMailing est installé.

Génération des mailings Lists par type de formation.

#### Onglet « Maintenance »

#### Contrôles des Groupes d'Utilisateurs

Option scannant tous les membres inscrits pour vérifier et corriger éventuellement leurs affectations aux Groupes d4utilisateurs liées à leurs fonctions Clubs.

#### Contrôle des numéros de licences (formations)

Corrige les numéros de licences dans les fichiers concernant les formations (suppression du préfixe, suite mise en place du nouveau système de suivit des numéros de licence par la FFS 2022/2023).

(Usage unique mais sans conséquences si appel multiple)

#### Menu Catégories / Actions Clubs

On définira ici les activités et les actions clubs par exemple :

- Activité
  - Ski Alpin

- o Ski de Fond
- o ....
- Pratique
  - o Loisir
  - o Compétition
- Sorties
  - o Mercredi
  - o Samedi
  - o Dimanche
  - $\circ$  Vacances
- Niveau
  - o Initiation
  - o Compétition

Ceci en corrélation avec les options d'action prévue dans l'administration club FFS.

La « jointure » étant effectuée dans les paramètres du composant onglet « Import clubs » .

Ceci est utilisé dans l'affichage de la fiche « club » (composant GskiTitres).

### Type de pages - Options de Menus

Ce chapitre décrit une par une les principales pages disponibles dans le composant GskiComité.

En général plusieurs options d'affichages sont possibles, faisant qu'un seul type de page pourra être utilisé plusieurs fois avec des configuration différentes.

#### Activation du premier correspondant internet du club

#### Description

Affiche la page permettant l'activation du premier correspondant internet d'un club. (Club n'en possédant encore ou plus aucun, suite à suppression du dernier).

Ceci permet aux clubs de trouver l'accès aux fonctions clubs (attribution des droits sur le site) sans intervention d'un webmaster.

#### Configuration préconisée

- 1. Il faudra créer un Groupe d'utilisateurs « Clubs sans correspondants internet » et un niveau d'accès « Clubs sans correspondants internet » comprenant ce Groupe.
- Ensuite créer un lien de menu nommé par exemple « Je suis Correspondant internet de mon club » pointant sur cette page, et affecté à ce niveau d'accès « Clubs sans correspondants internet ».
- 3. Ensuite dans les paramètres du composant GskiTitres onglet « Fonctions Clubs » paragraphe « Gestion du premier Correspondant Internet d'un Club » il faudra configurer le fonctionnement.
  - Identifier le Groupe d'utilisateurs « Clubs sans correspondants internet »
  - Spécifier si l'on veut une information au login et donner la possibilité via cette information d'accès directement à cette page d'activation du premier correspondant internet de club
  - Identifier le lien de menu « Cadres et Dirigeant de mon club »
  - Identifier le lien de menu « Je suis Correspondant Internet de Mon club
  - Définir le mode d'activation : soit par saisie du mot de passe administration FFS du club, soit par un formulaire de demande.

Un fois ceci réalisé, les membre de clubs sans correspondants Internet seront affecté automatiquement à ce groupe au login par un plugin GskiTitre.

Ce lien de menu affichant cette page leur sera alors automatiquement proposé et disparaitra dès qu'un correspondant internet se sera déclaré.

#### **Epreuves téléchargées**

#### Description

Affiche les épreuves téléchargées par les gestionnaires de compétition.

#### Paramètres du lien de menu :

- Activité : choix de toutes, une ou plisseurs activités (par exemple Alpin)
- Type de fichier à afficher (tous, liste de départ, résultats, fichiers marqués comme « final » (épreuve à homologuer).

• Vue B.T.R. si possible (oui/non) :

n\_gskicomite

aut -

- Affiche toutes les compétitions
- o Recherche l'état des épreuves sur ffs.fr et affiche le badge de couleur afin de voir si la course a été envoyée à la F.F.S. (présence du badge) et son niveau de traitement (couleur du badge).
  - Un clic sur le badge affiche l'épreuve sur le site de la F.F.S.
- Que l'utilisateur (oui, non) si Vue B.T.R. est à non seulement •
  - OUI : affiche que les compétitions chargées par l'utilisateur courant.
  - NON : affiche les compétitions chargées par l'utilisateur courant, plus celle chargées par les autres gestionnaires de compétitions de clubs et activités dont l'utilisateur courant a aussi la gestion.
- Pour afficher un titre sur cette page, il faudra configurer les informations dans l'onglet • « Paramètre d'affichage de la page »

|                         | Titre de menu *               | Epreuves à l                           | homologuer                                                                                                    |                | CJA                                    | ٩                                                                                                    | Outils de recherche +                            | Effacer                                  |        | Date de début [ | Desc     | v 20 v                     |
|-------------------------|-------------------------------|----------------------------------------|----------------------------------------------------------------------------------------------------|----------------|----------------------------------------|----------------------------------------------------------------------------------------------------|--------------------------------------------------|------------------------------------------|--------|-----------------|----------|----------------------------|
|                         | Détails Para<br>Maximenu CK S | metres de l'évène<br>tyles - Sous menu | ement Type de liens Paramètres d'al<br>J Assignation de modules                                                                                                    | ffich          | Alpin<br>Biathlon<br>Fond<br>Freestyle | ↓ Tous I<br>Listes<br>Résul<br>Fichie                                                                                       | les fichiers<br>a de départ<br>Itats<br>er final | <ul><li>▲ 06-01-2022</li><li>▲</li></ul> |        | 06-03-2022      |          |                            |
|                         | Type de lien de me            | enu * Epr                              | euves téléchargées                                                                                                    |                | Date de<br>début *                     | Nom de l'épreuve                                                                                                    |                                                  | Station                                  | Saison | Codex           | Fichier  | Observations               |
|                         | Activité                      | Тоц                                    | utes les activités                                                                                                    |                | 06-03-22                               | CJA Coupe de Bronze U12/U14 M<br>KLING - COUPE PATISSERIE GII                                                               | IÉMORIAL OLIVIER<br>LG                           | SCHNEPFENRIED                            | 2022   | AMVT0590        | Rocovoir | Résultats<br>Fichier Final |
|                         | Type de fichier               | Fic                                    | chier final ⊗                                                                                                    |                |                                        | Chargée le 08/03/2022 à 14:08 par alair<br>FFS : AMVM0591 - U12<br>FFS : AMVF0591 - U12<br>AMVM0592 - U14<br>AMVF0592 - U14 | 1 Meyer                                          |                                          |        |                 |          |                            |
|                         | Vue B.T.R. si possi           | ble                                    | Oui Non                                                                                                    |                | 06-03-22                               | CJA Coupe de Bronze U12/U14 N<br>KLING - COUPE PATISSERIE GII                                                               | IÉMORIAL OLIVIER                                 | SCHNEPFENRIED                            | 2022   | AMVT0590        | Recevoir | Résultats<br>Fichier Final |
|                         | URL du lien<br>Fenêtre-cible  | inde<br>Par                            | ex.php?option=com_gskicomite&view=uploa                                                                                                    | ded            |                                        | Chargée le 08/03/2022 à 14:04 par alair<br>FFS : AMVM0501 - U12<br>FFS : AMVF0501 - U12<br>AMVM0592 - U14<br>AMVF0592 - U14 | 1 Møyer                                          |                                          |        |                 |          | Erreurs                    |
|                         | Style du template             | - P                                    | aramètres par défaut -                                                                                                    |                | 20-02-22                               | CJA Coupe de Bronze Coupe de l                                                                                              | a VILLE DE SAINT-                                | MARKSTEIN                                | 2022   | AMVT0100        | Rocevoir | Résultats                  |
|                         |                               |                                        |                                                                                                    |                |                                        | Chargée le 20/02/2022 à 18:50 par Matt<br>FFS : AMVM0102.FFS - U12+U14<br>FFS : AMVF0102.FFS - U12+U14                      | hieu Gerrer Matthieu<br>4                        |                                          |        |                 |          |                            |
| Paramètres d'afficha    | age de la                     | Rechercher<br>Alpin                    | ves téléchargées par vos s<br>Q Culis de recherche<br>Tous les fichiers                                                                                                    | • Effacer      | Date de dé                             | but Desc v                                                                                                    |                                                  |                                          |        |                 |          |                            |
| Sélection               |                               | Biathlon<br>Fond<br>Freestyle          | Listes de départ<br>Résultats<br>Fichier final                                                                                                    | 02-03-2022 ✓   | 02-04-:                                | 2022                                                                                                    |                                                  |                                          |        |                 |          |                            |
|                         |                               | Date de<br>début ~                     | Nom de l'épreuve                                                                                                    | Station Sais   | son Codex                              | Fichier Observations                                                                                                    | 3                                                |                                          |        |                 |          |                            |
| lon                     |                               | 20-03-22                               | Finales Grands Prix Crédit Mutuel (Ttes Catégories)<br>Chargée le 1803/2022 à 21:48 par Roland Leicher<br>AMVM0752 - U12>-U16<br>AMV/0752 - U12>-U16<br>AMVM0752 - U18>-VM6 | GERARDMER 2022 | 2 AMVT075                              | 0 Roceveir                                                                                                    |                                                  |                                          |        |                 |          |                            |
| lon                     |                               |                                        | AMVF0753 - U18->Mas                                                                                                    |                |                                        |                                                                                                    |                                                  |                                          |        |                 |          |                            |
| kicomite&view=uploadede | epreuves&                     | 13-03-22                               | GPA Mémorial Jean BOTT<br>Chargée le 09/03/2022 à 21:48 par Roland Leicher<br>AW/VN0591 - U13->Mas                                                                          | MARKSTEIN 2022 | 2 AMVT069                              | 0 Recevoir                                                                                                    |                                                  |                                          |        |                 |          |                            |
| •                       |                               |                                        | Awive-vuoli - UTC-2Mids                                                                                                    |                |                                        |                                                                                                    |                                                  |                                          |        |                 |          |                            |

### Formulaire papier d'Inscription aux Compétitions

#### Description

Lien affichant les formulaires pdf d'inscription aux Compétition (sur la base du Fichier Coureur crée par les Responsables Inscriptions des Clubs).

Ce sont les mêmes formulaires qui sont affichés, mais complétés, lors de la procédure d'inscriptions Internet (que les organisateurs acceptent ou pas les inscriptions internet).

#### Paramètres du lien de menu :

- Activités : choisir une ou plusieurs activités (il y aurai autant de liens vers les formulaires correspondants sur la page affiché par ce lien).
- Mode d'affichage : paramètres globaux du composant ou sélection (voir paramètres globaux onglet états)
- Format d'affichage (tous choix à l'internaute, pdf sauf mobiles ou html)

#### **Gestion d'une Epreuve**

Description Non utilisable actuellement. Sert au type suivant.

#### Paramètres du lien de menu :

• Epreuve à modifier

### **Gestion des Epreuves**

#### Description

Lien donnant accès aux Epreuves pour en effectuer la Gestion.

Il s'agit d'options plus étendues que le lien de menu correspondant dans GskiEpreuves. Ici on peut aussi récupérer les inscriptions par exemple, télécharger les formulaires, etc...

#### Paramètres du lien de menu :

Aucun.

Les évènements affichés sont déjà filtrés selon les droits de l'internaute connecté.

S'il est Gestionnaire Informatique de club, il n'aura d'affiché que les courses des clubs qu'il gère et dans les activités qu'il gère.

S'il s'agit d'un membre du B.T.R. avec les droits correspondants, il aura accès à tous les épreuves de l'activité.

### **Gestion Fichier Coureurs Club**

#### Description

Lien permettant aux Gestionnaires Inscription de gérer leur fichier coureur par saison.

Préalable aux Inscriptions, il faut créer son fichier Coureur en cochant les licenciés qui vont concourir pour la saison en Cours.

Opération à réaliser chaque saison, ou en cours de saison en cas d'établissement de nouvelles licences.

#### Paramètres du lien de menu :

Aucun.

Le membre connecté ne pourra créer le fichier que dans la ou les activité(s) dont il a le droit pour le ou les club(s).

Ces droits sont données pas les Correspondants Internet des clubs en question (voir § « Notions de Base »).

### **Gestion Fonctions Club**

#### Description

Lien permettant aux Gestionnaires Internet des Clubs de gérer les droits d'accès aux Fonctions du Club ou permettant simplement l'affichage des Cadres et Dirigeants de Clubs pour un membre identifié et dont le club est connu.

#### Paramètres du lien de menu :

Aucun.

Le membre connecté ne pourra accéder à la Gestion que s'il est Correspondant Internet.

Pour les autres ce lien affichera la liste des membres, Dirigeants ou qui ont des Fonctions Spécifiques sur le Site pour leur Club.

Cela leur permettra de connaitre par exemple les « Correspondants Internet » à contacter pour obtenir des Fonction ou les « Responsables Inscriptions » pour s'inscrire aux Compétitions.

### **Inscription Compétitions**

#### Description

Lien lançant la procédure d'inscriptions aux Compétitions.

Dans un premier temps on sélectionnera l'épreuve, puis on sélectionnera les Licenciés (figurant sur le Fichier Coureur) à Inscrire.

#### Paramètres du lien de menu :

 Activités : choisir une ou plusieurs activités (le formulaire suivant affichera alors uniquement les épreuves du calendrier dans les activités sélectionnées ici).
 Cette option permet de créer des « sous-sites » par activités regroupant les informations de l'activité, les calendriers, les inscriptions, etc....

#### **Inscriptions / évènement**

#### Description

Cette page affiche les inscriptions en cours à un évènement (une compétition).

#### Paramètres du lien de menu

• Sélection d'un évènement

#### Remarque

Cette fenêtre est appelée par plugin dans l'agenda.

#### Liste des Cadres et Officiels

#### Description

Affiche la liste des Cadres Fédéraux et/ou des Officiels pour la ligue, ou un club.

De nombreuses options sont possibles.

#### Paramètres du lien de menu

- Formations : sélection du ou des différents titres, fonctions ou formations) à afficher Par exemple : tous les cadres Fédéraux, MF1 Alpins,... tous les Officiels, DT Biathlon,...
- Echéances à afficher
  Par exemple : valides, valides 1 ans,... échues dans l'année, échues mois de 2 ans, etc...
- Choix d'un club
- Exemple : tous les clubs, club du membre identifié, ou un club particulier
- Suppression du filtre précédent : conserve ou pas les filtres précédents lors du retour à cette fenêtre.
- Affichage selon état : affiche ou pas les formations verrouillées
- Limiter au Comité : limite l'affichage aux clubs du comité oui ou non

### **Nouvelle saison**

Voir la documentation de GskiEpreuves pour la procédure de passage à une nouvelle saison.